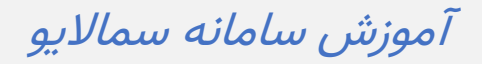

نحوهٔ ورود به سامانه سمالايو

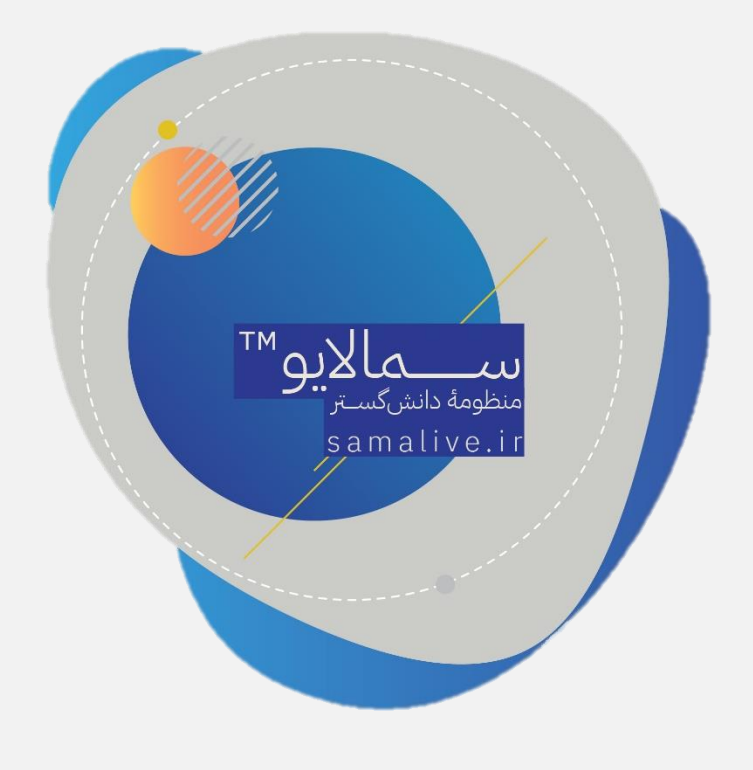

برای ورود به سامانهٔ سمالایو، در هر کدام از مرورگرهای chrome , firefox ,opera , ... آدرس <u>www.samalive.ir</u> را جستجو کنید.

سپس بر روی دکمهٔ ورود کلیک کنید.

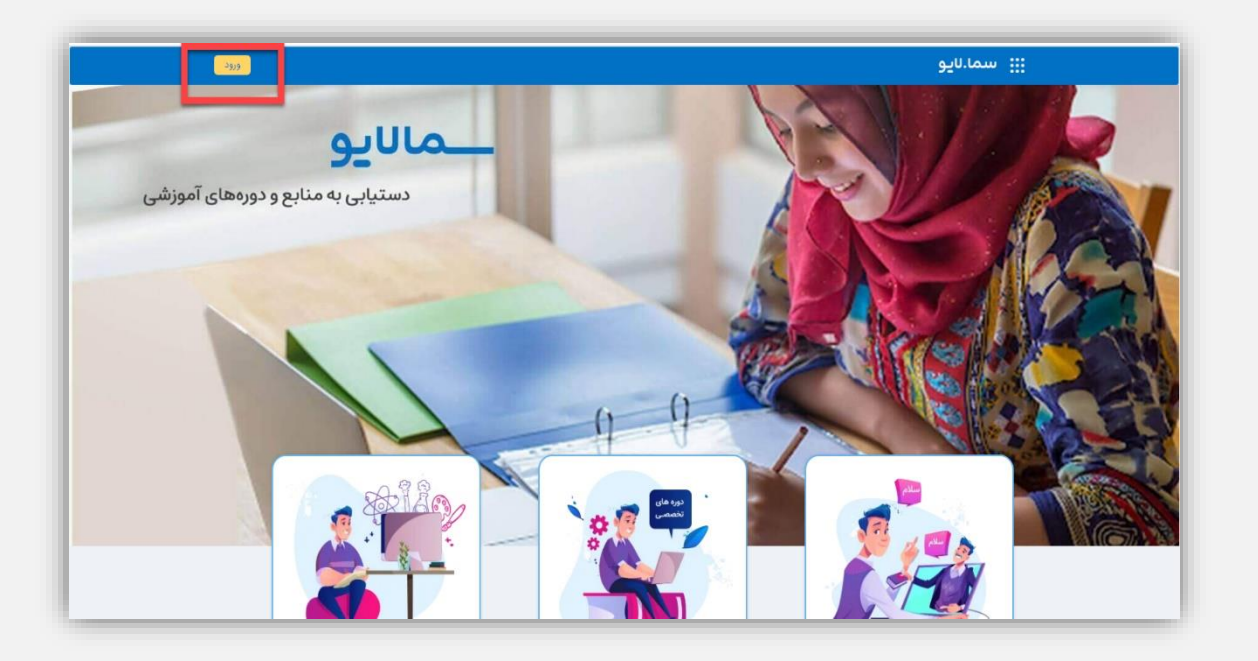

در صفحهٔ بعد ورود با سما سامانه را انتخاب کنید.

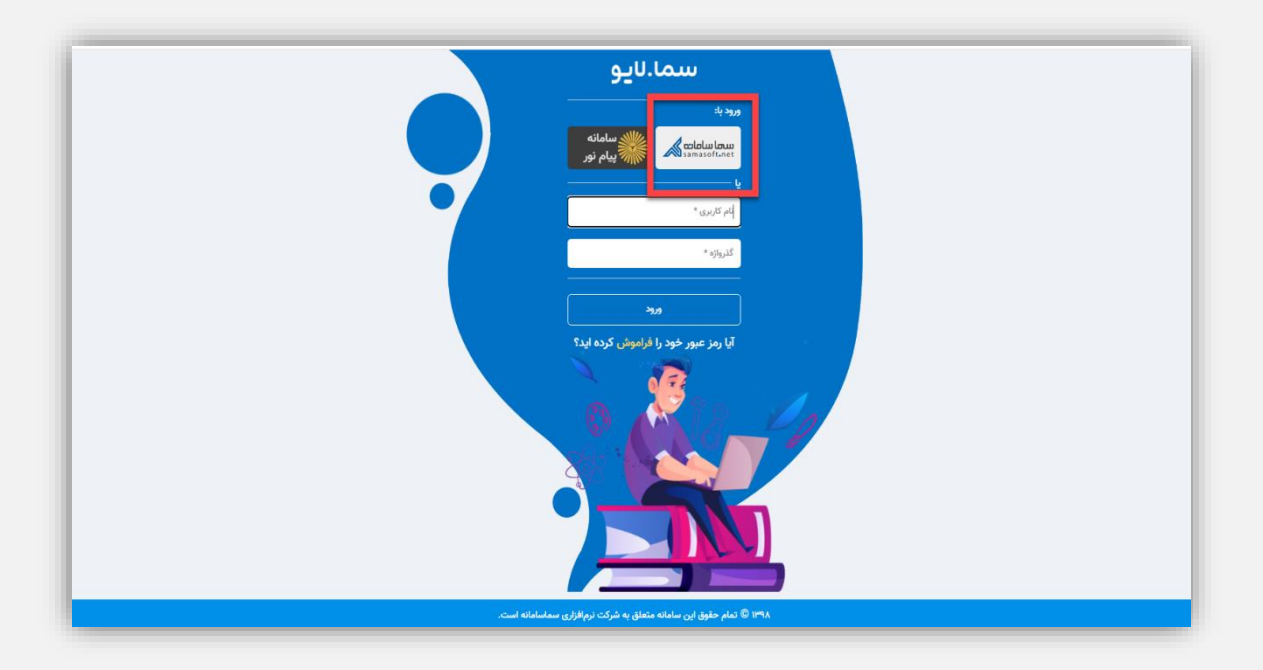

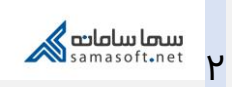

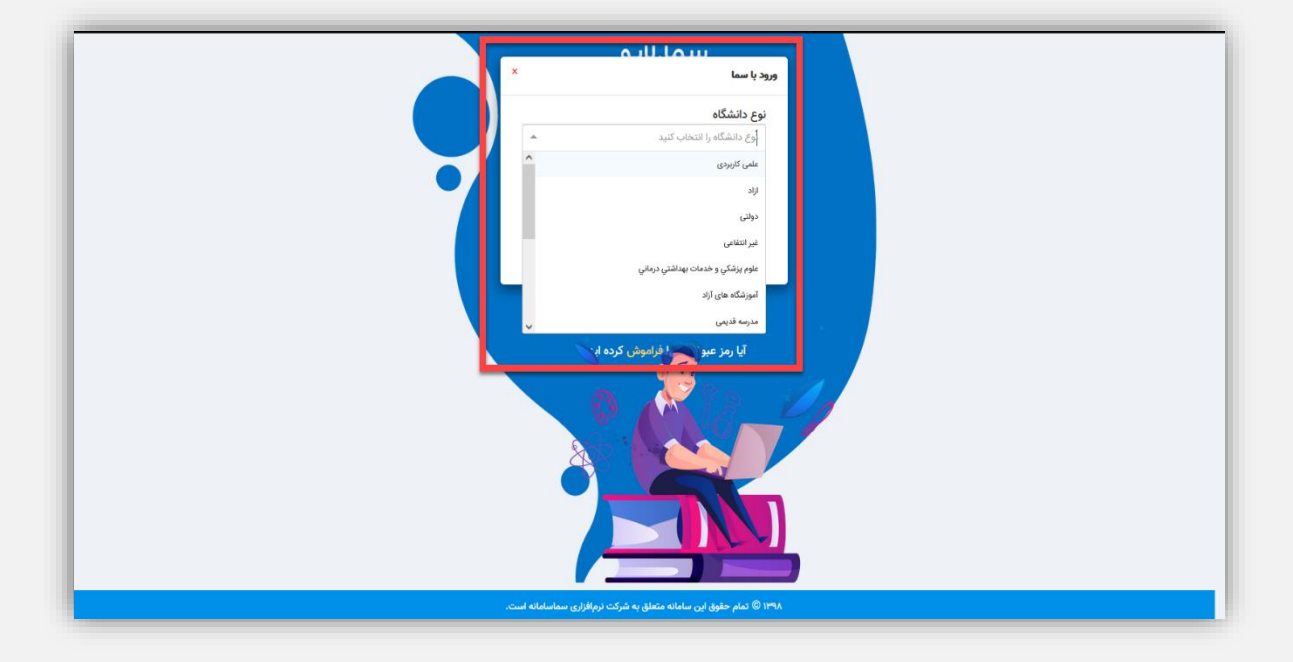

نوع دانشگاه را انتخاب و سپس نام کاربری و رمز عبور را وارد کنید.

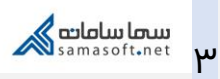

| آموزش سامانهٔ سمالایو؛ نحوهٔ ورود به سامانهٔ سمالایو | عنوان سند           |
|------------------------------------------------------|---------------------|
| واحد آموزش سمالايو                                   | تهيەكنندە           |
| بهار ۱۳۹۹                                            | تاريخ تهيه          |
| سعیدہ زارع                                           | ويراستار سند        |
| زمستان ۱۴۰۰                                          | تاريخ آخرين تغييرات |
| ۰.۱                                                  | نسخه                |

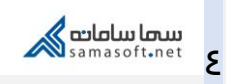